Aprenda a utilizar esta nueva herramienta

• =

sinpe

## **¡ES MUY FÁCIL!**

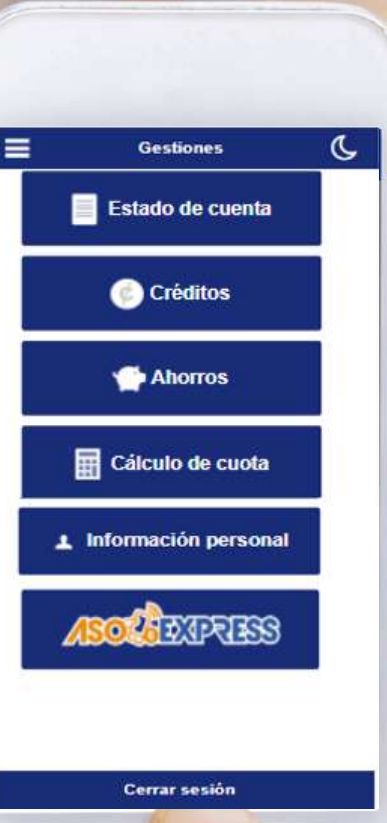

Ingrese al APP, digite su identificación, contraseña personal y haga clic en **Ingresar.**  BIENVENIDO AL AUTOSERVICIO!

Ing

eña?

¿Olvidó s

Dark T

M

E

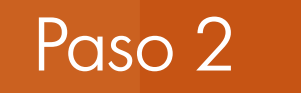

# Ingrese a la opción de ahorros.

| •                |   |   |
|------------------|---|---|
| Gestiones        | C | - |
| Estado de cuenta |   |   |
| Créditos         |   |   |
| Ahorros          |   |   |
| Cálculo de cu    |   |   |
| 🔚 Carnet digi    |   |   |
| Dark             |   |   |

Seleccione la opción de traslado de ahorros.

El sistema de SINPE utiliza el ahorro llamado **Transacciones App** para realizar el pago, por lo es necesario transferir fondos a este ahorro para utilizarlo

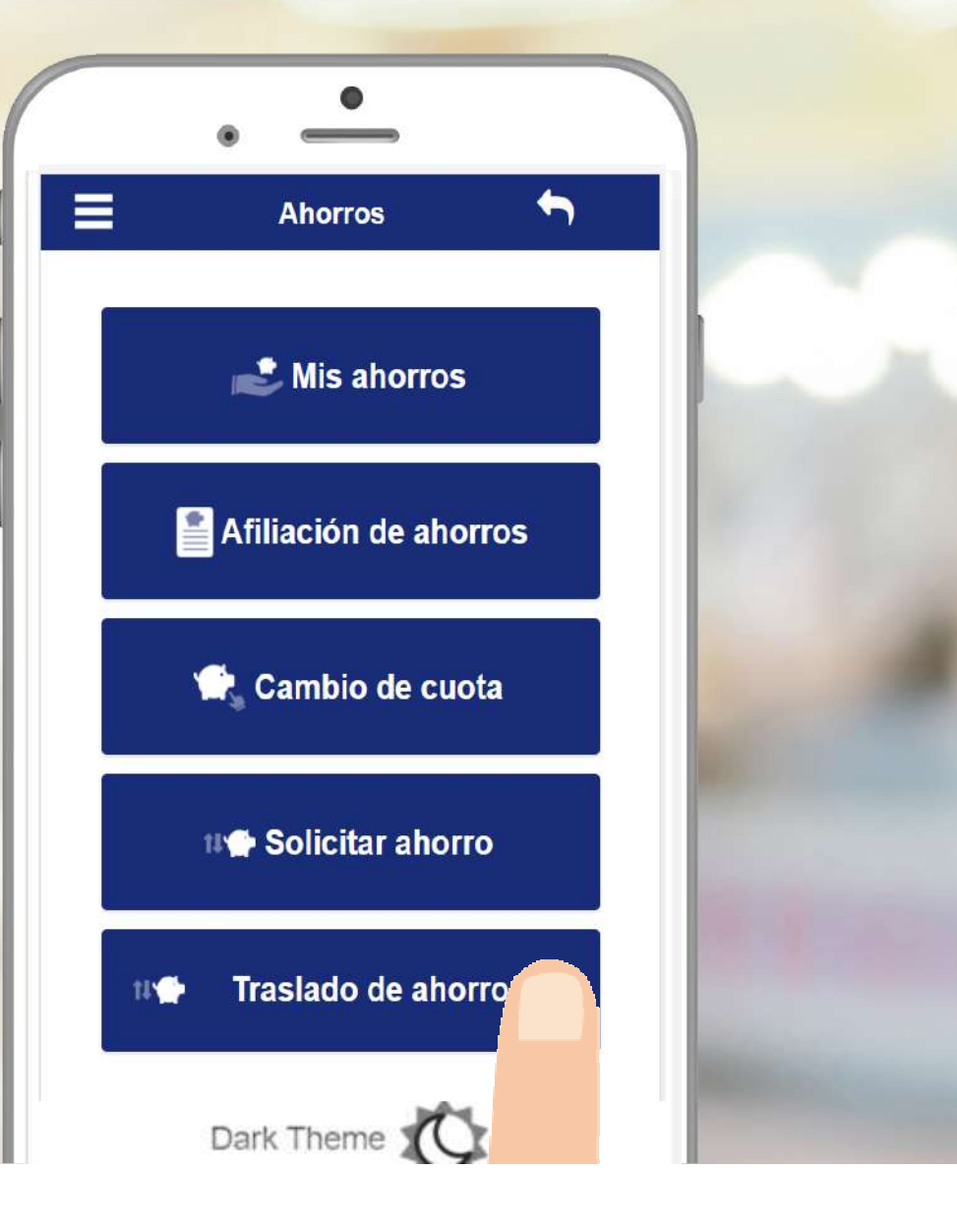

- 1. Seleccione el ahorro de donde se va a transferir el saldo
- 2. Verifique que el ahorro destino sea el llamado Transacciones App
- 3. Marque la opción para transferir saldo principal
- 4. Digite el monto a transferir.
- 5. Puede colocar un comentario opcionalmente y luego presione el botón Ejecutar

|   | Traslado de ahorros          |   |
|---|------------------------------|---|
|   | Origen:                      |   |
|   | 0018-001 AHORRO A LA VISTA ~ | 1 |
| _ | Principal acumulado:         |   |
|   | 29,972.22                    |   |
|   | Intereses acumulados:        |   |
|   | 6.57                         |   |
|   | Destino:                     |   |
|   | 0039-001 TRANSACCIONES APP   | 2 |
|   | Principal acumulado:         |   |
|   | 0.00                         |   |
|   | Intereses acumulados:        |   |
|   | 0.00                         |   |
| [ |                              | 3 |
|   | Transfiere saldo principal:  |   |
|   | 5,000.00                     | 4 |
| ſ |                              | ľ |
|   | Transfiere intereses         |   |
|   | 0.00                         |   |

### Seleccione la opción /SOEXPRESS Seguidamente seleccione SINPE

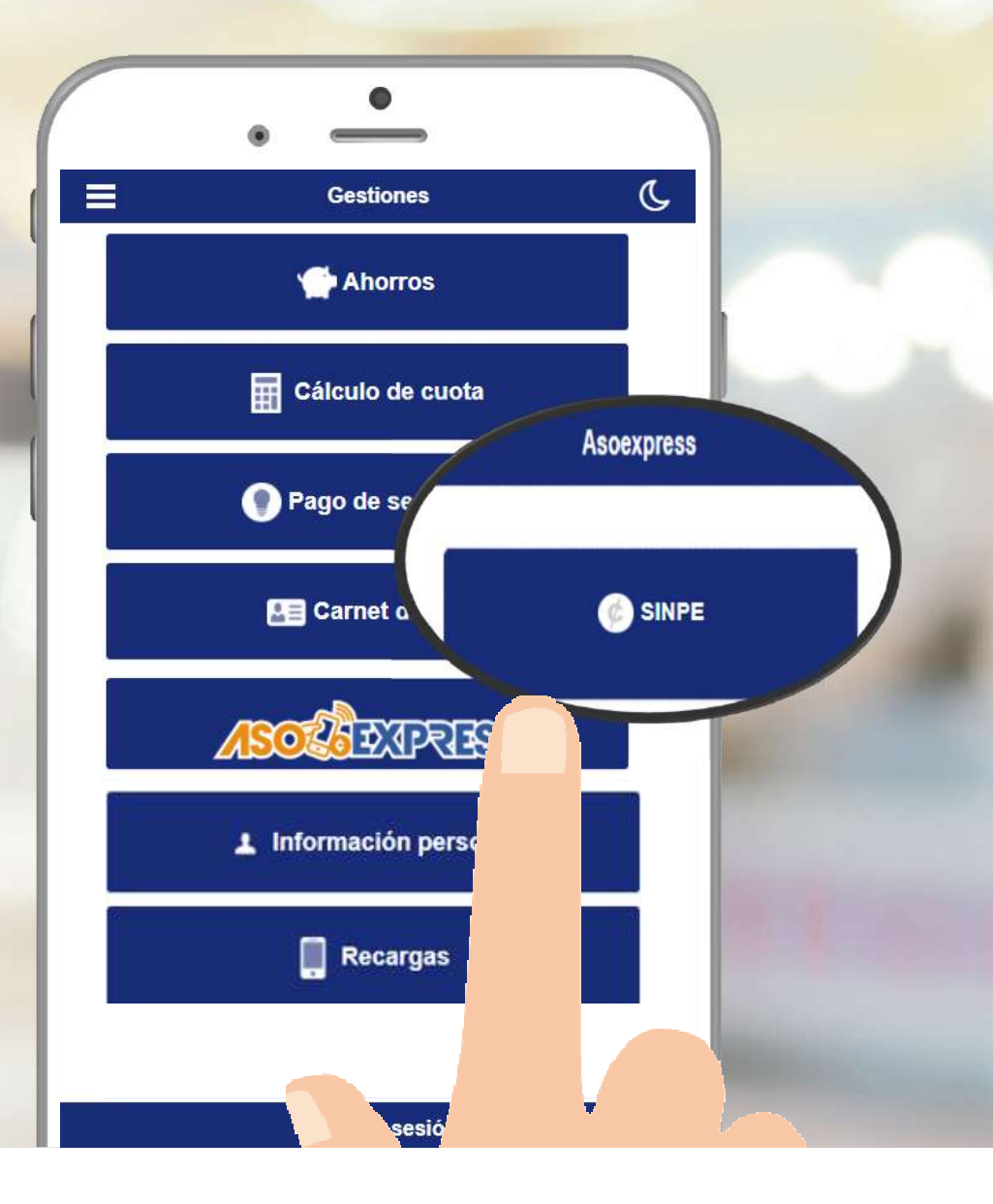

# Acepte los términos y condiciones.

Menú gestiones SINPE

Términos y condiciones:

Términos y condiciones del producto SINPE por ASOEXPRESS: Disclaimer

Los siguientes términos y condiciones (los "Términos y -

Rechazar

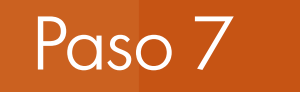

#### Seleccione Autorización de cuentas

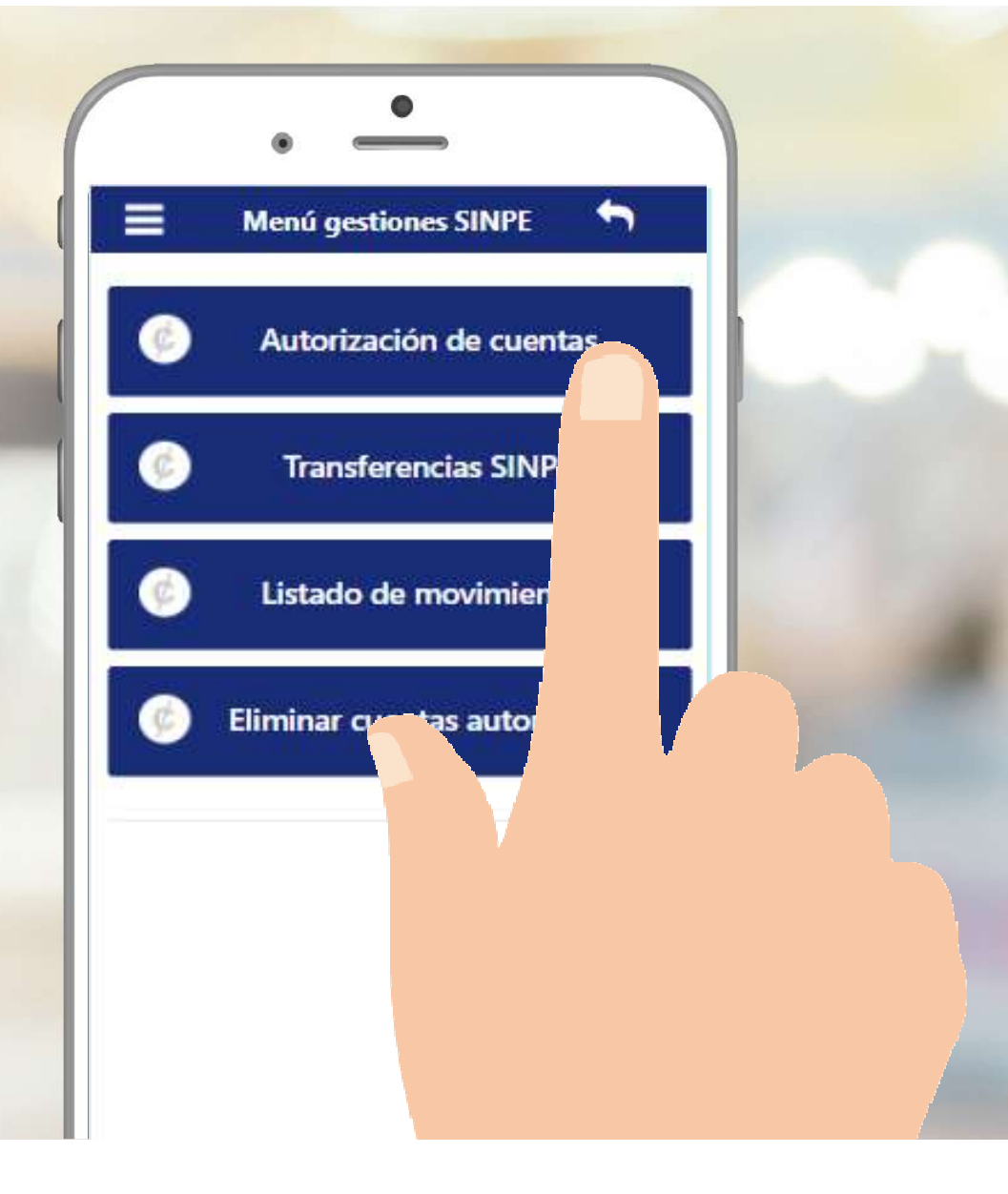

#### Verifique la cuenta y marque la opción Autorizar

#### Registro de cuentas SINPE 🔄 🥱

Estimado asociado(a), sus cuentas actuales son las que se muestran a continuación, usted puede hacer uso de ellas para realizar transferencias SINPE con solo seleccionar el botón AUTORIZAR,

#### BANCO - CUENTA IBAN

Bac San José CR7701020009410200009414

\_

REGRESAR

Verifique su número de cédula y cuenta IBAN. seleccione Autorizar cuenta

Registro de cuentas SINPE 5 = Registro de cuentas SINPE Tipo de documento Cédula Nacional v Número Cédula Nacional 1-1118-1118-Ejemplo: 1-0234-0567 Cuenta IBAN CR77010200001020000941 Ejemplo: CR05015992001026284066 Regresar Auto uenta

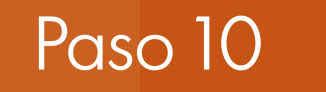

### Seleccione Transferencia SINPE.

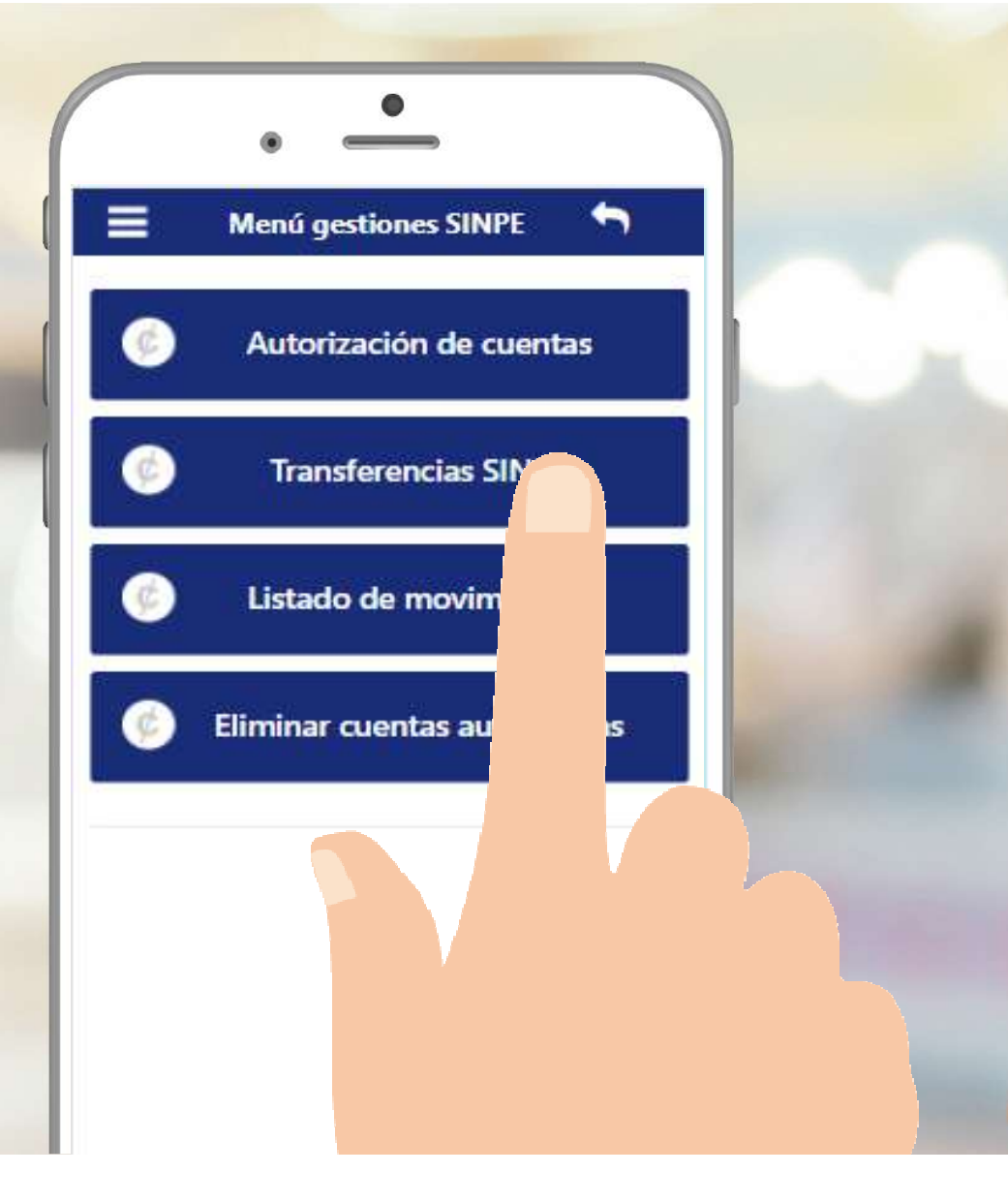

### Seleccione la cuenta IBAN y el método de pago.

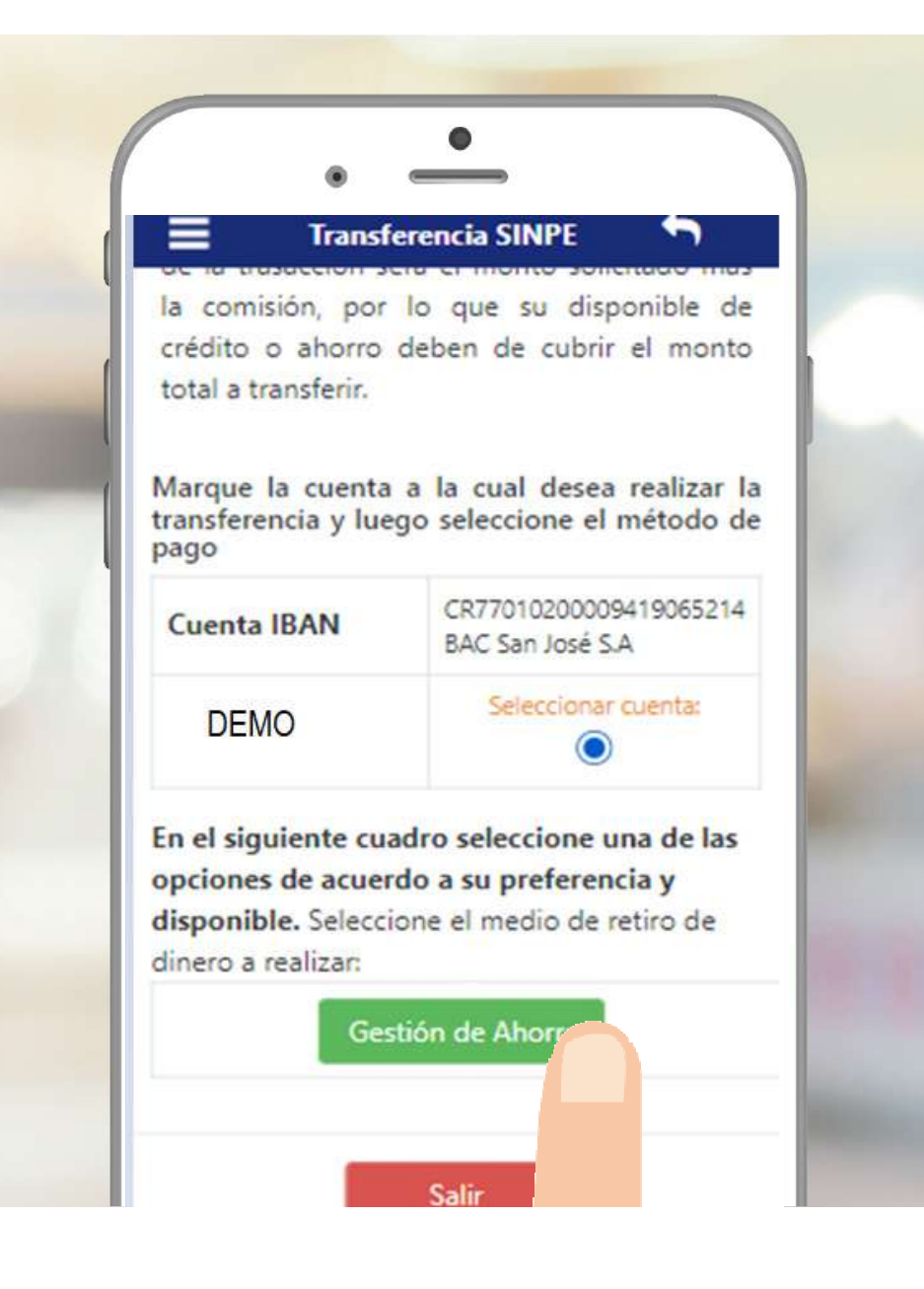

Digite el monto a transferir, seleccione el ahorro para realizar la transferencia y presione continuar. Transferencia (ahorros)

#### **Retiro de ahorro - Transferencias SINPE**

Estimado asociado(a) utilice esta opción para realizar transferencias SINPE en tiempo real, utilizando alguno de sus ahorros los cuales se muestran a continuación.

Luego de digitar el monto a transferir, seleccione uno de los ahorros y a continuación de click sobre el botón **Continuar** para pasar a la siguiente pantalla en donde puede validar los datos previo a aplicar la transferencia en firme.

#### Se transferirá dinero a la siguiente cuenta: CR74125889631234567455 Digite el monto a transferir: 5000 5,000.00 Realizar transferencia utilizando mi : DISPONIBLE DE AHORROS (TRANSACCIONES APP) 10,918,141.00 •

Seleccione la opción listado de movimientos, para revisar las transacciones realizadas.

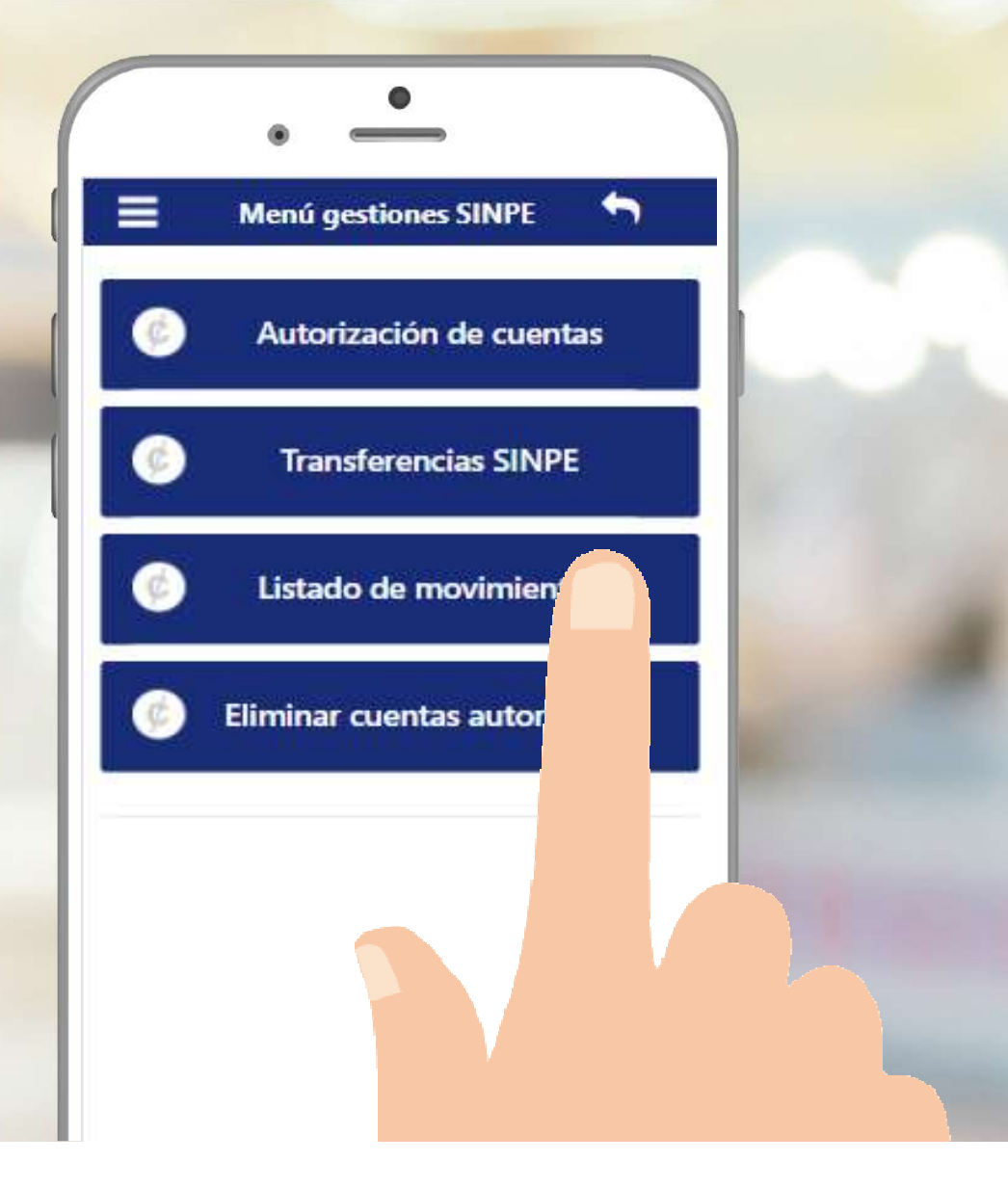

Seleccione la opción Eliminar cuentas autorizadas, Para descartar la cuenta autorizada.

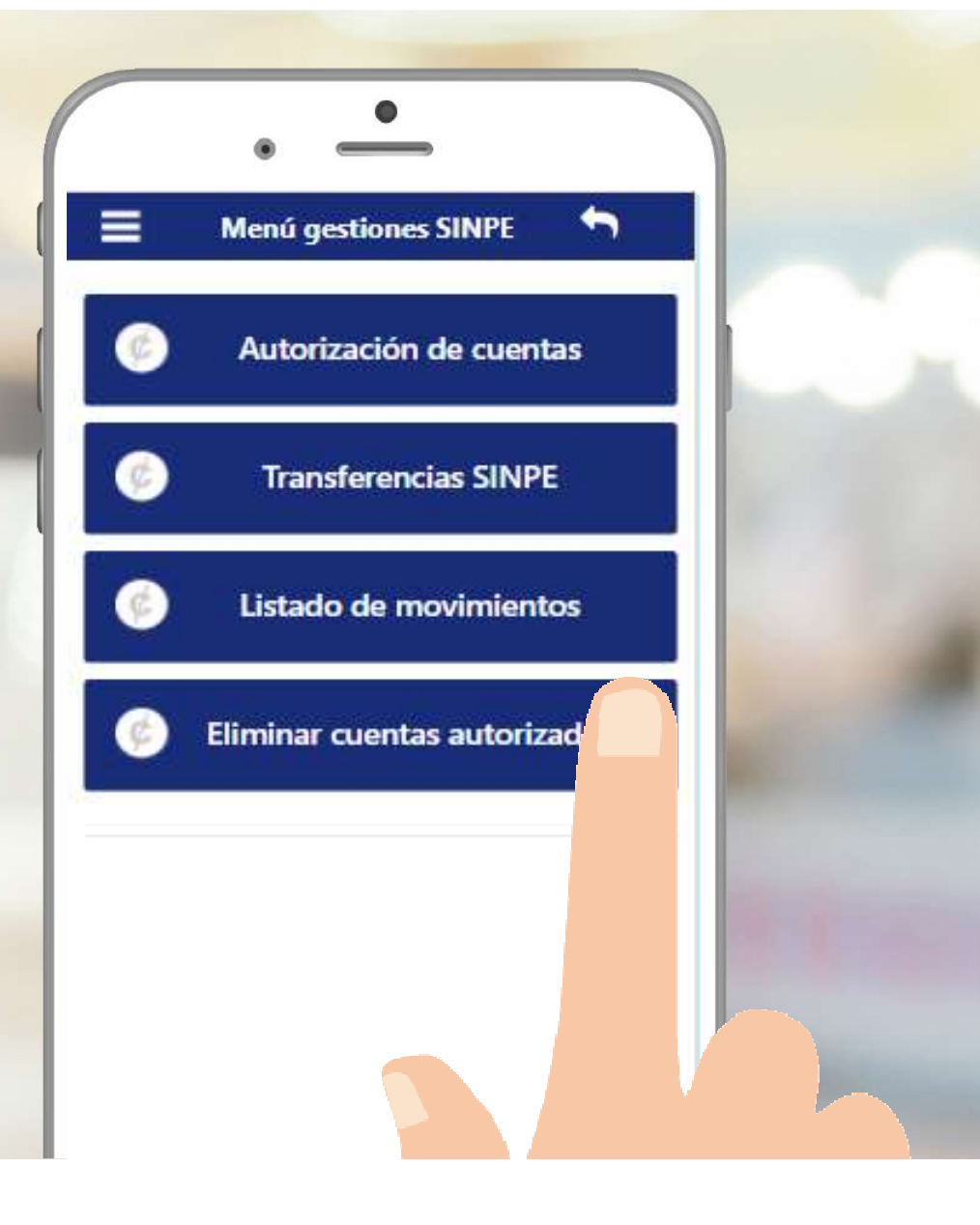

## <u>IMPORTANTE</u> Toda transacción realizada en el APP, enviará a su correo institucional un mensaje.

17 Miles

## Si aún no tiene su APP descárguelo en:

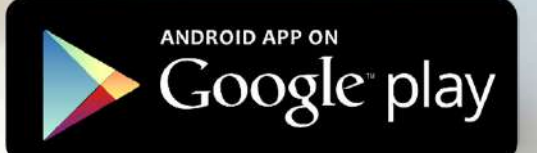

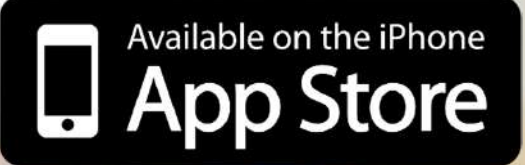

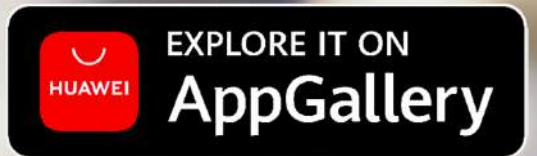

## **¡MUCHAS GRACIAS!**

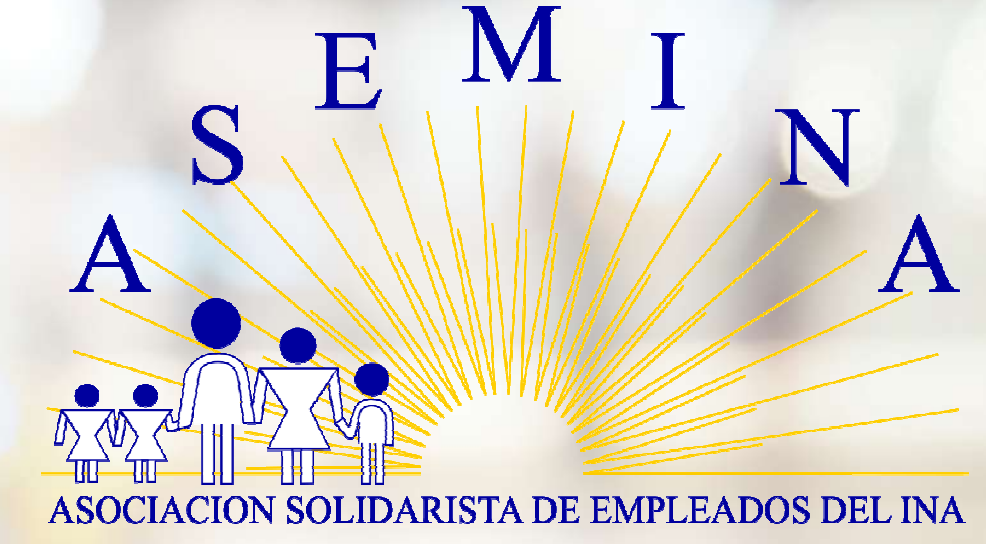

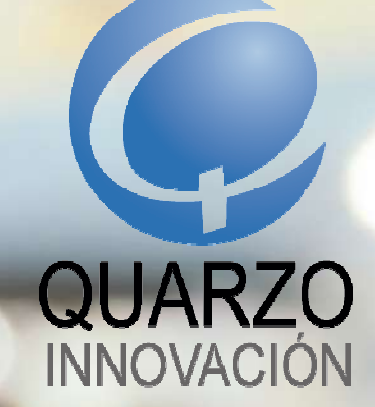

SÍGANOS EN: 🗗 💿 🛗 in www.quarzo.com | (506) 4001-6767

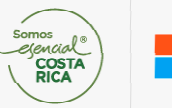

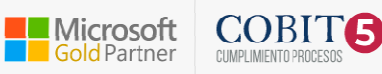